## Comment passer un examen

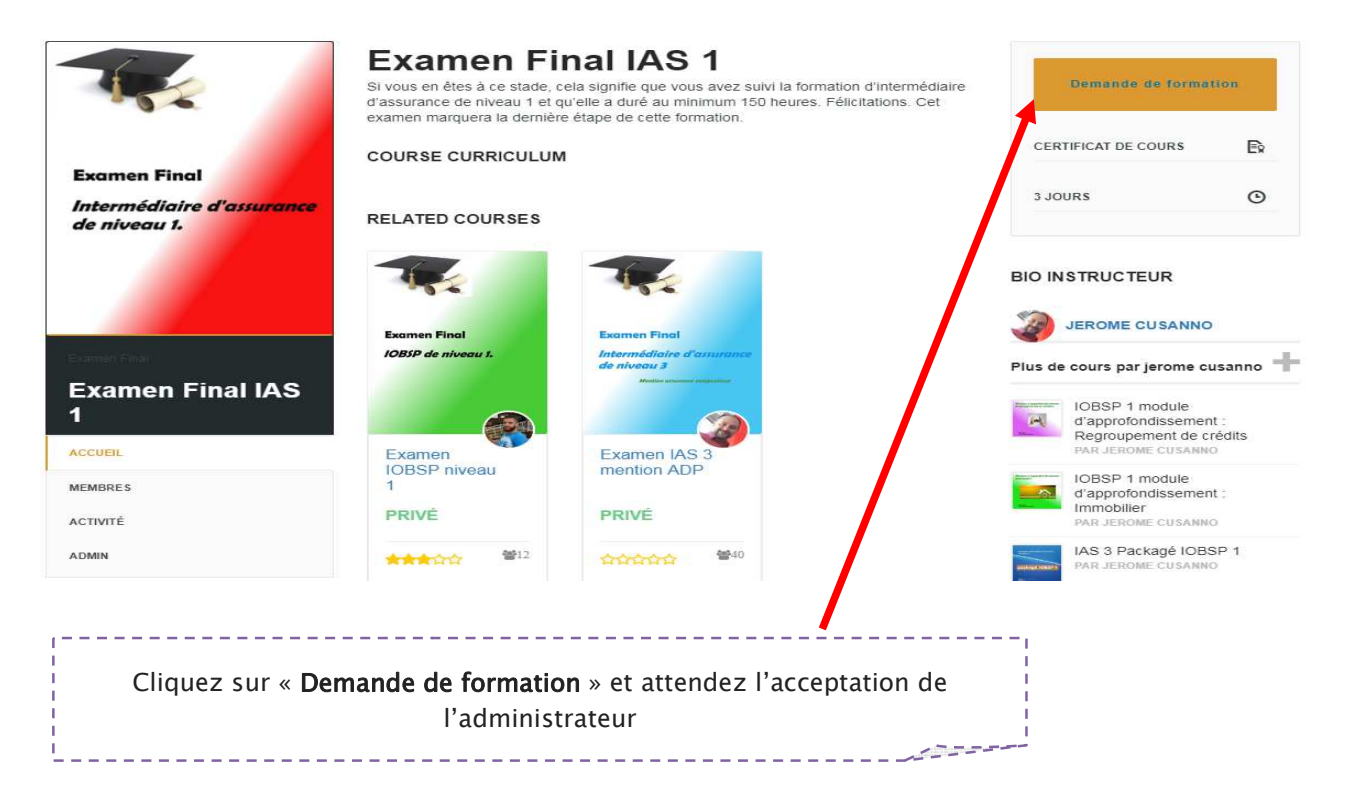

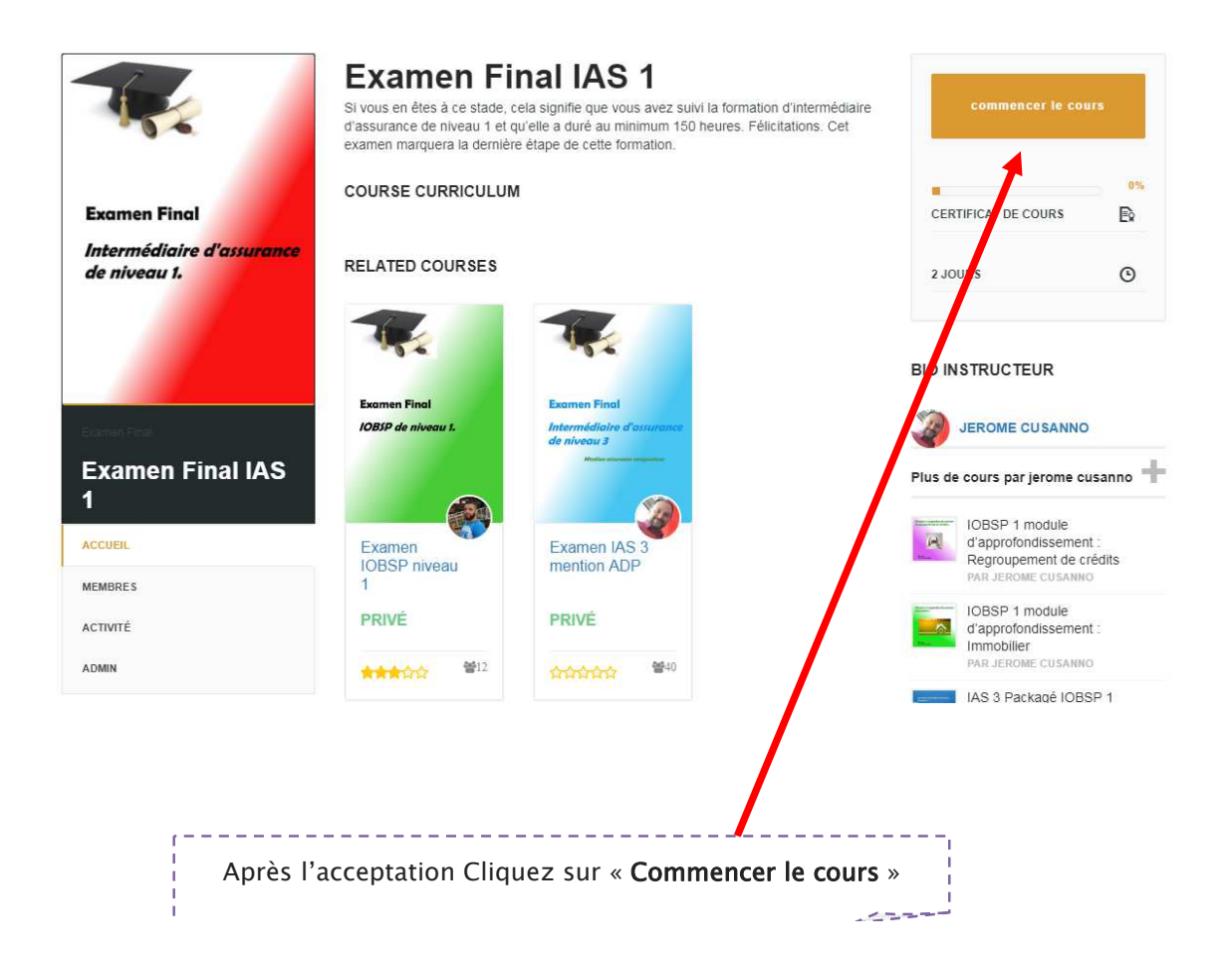

| Examen Final IAS 1               | $\leftarrow$ | ⊟ ØΣHOURS                                                                                                    |                       |
|----------------------------------|--------------|----------------------------------------------------------------------------------------------------|-----------------------|
| Temps restant : 2 Jours<br>0.00% |              | IAS 1 Examen final                                                                                                    | 120:00                |
|                                  |              | Borjou: Avaid de commence: voiri quelques recommandations. Il ne s'agit pas d'un examen d'entrainement. Vous disposez de 2 heures pour le terminer. Il s'agit d'<br>étre conduit en conditions d'examens. Pas de notes prés de vous.       | un examen, qui doit   |
|                                  |              | Vous ne devez pas fermer la fenêtre d'examen car vous ne pourriez pas reprendre.<br>Si la réconse à la question est un case ronde. Il n'v a qu'une seule réconse. Si elle est carrée, cela signifie que plusieurs réconses sont possibles. |                       |
|                                  |              | Vous pouvez sauvegarder vos réponses de temps en temps (recommandé toutes les 15 questions).                                                                                                    |                       |
|                                  |              | AVANT de soumettre votre questionnaire, vérifier dans le menu de gauche si toutes les questions ont une coche – ce qui signifie que vous y avez répondu, puis faite<br>réponses en cliquant sur le bouton 'save quiz progress'             | une sauvegarde de vos |
|                                  |              | Une fois que vous avez soumis votre questionnaire, attendez que la correction se termine et vérifiez vos réponses.                                                                                                    |                       |
|                                  |              | Votre score sera en bas de page. Bonne réussite l                                                                                                    |                       |
|                                  |              |                                                                                                    |                       |
|                                  |              |                                                                                                    |                       |
|                                  |              |                                                                                                    |                       |
|                                  |              |                                                                                                    |                       |
|                                  |              |                                                                                                    |                       |
|                                  |              |                                                                                                    |                       |
|                                  |              |                                                                                                    |                       |
| antidade servalular.             |              |                                                                                                    |                       |
| nondir fizionare                 |              |                                                                                                    |                       |
|                                  |              |                                                                                                    |                       |
| alternatives dir ondar           |              | Information (1) Control                                                                                                    |                       |
|                                  | v            |                                                                                                    |                       |
|                                  |              | I                                                                                                    |                       |
|                                  |              |                                                                                                    |                       |
|                                  |              |                                                                                                    |                       |
|                                  |              |                                                                                                    |                       |
|                                  |              |                                                                                                    |                       |
|                                  |              |                                                                                                    |                       |
|                                  |              |                                                                                                    |                       |
|                                  | 1= -         |                                                                                                    |                       |
|                                  | l c          | Cliquez sur « DÉMMARER LE QUIZ »                                                                                                    |                       |
|                                  |              |                                                                                                    |                       |
|                                  |              |                                                                                                    |                       |